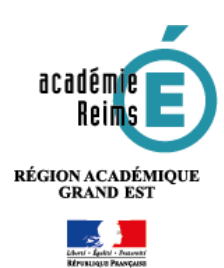

# moodle

Modifier cette page

Moodle EXPRESS

Toutes les bases pour prendre en main Moodle

Collège Marie Curie

Campus Académique

COURS 1

Tableau de bord / Cours /

ff) cala

Mes cours

#### Qu'est-ce qu'un cours Moodle ?

- Pour un enseignant qui souhaite utiliser Moodle en complément de son enseignement, il est conseillé de créer
- **1 cours par niveau et par an**. Dans ce cas, chaque partie (section) correspondra à un chapitre ou à une séquence. **Point de vigilance :**

Multiplier les cours risque de compliquer votre gestion (inscription des utilisateurs) et la navigation des élèves.

## **ETAPE 1 : LA CREATION DU COURS**

 A partir de votre tableau de bord, cliquez sur le bouton "Créer un cours" dans le bloc à droite de l'écran (ou parfois en bas de l'écran)

Le cours est créé dans votre "Espace de cours Enseignant" personnel.

#### 2. Les paramètres généraux

A compléter de manière obligatoire :

• Nom complet : il apparaîtra sur le tableau de bord du prof et des élèves. C'est le nom qui permettra à vos élèves de l'identifier.

#### Notre conseil :

"NOM DU PROF - MATIERE - NIVEAU"

• Nom abrégé : il apparaît dans le fil d'Ariane

Notre conseil : Copier/coller le nom complet

- Date de début / de fin du cours :
  - Avancer la date de début au jour de création
  - Décocher la date de fin
- 3. Pour terminer la création du cours, cliquez sur le bouton "Enregistrer et afficher"

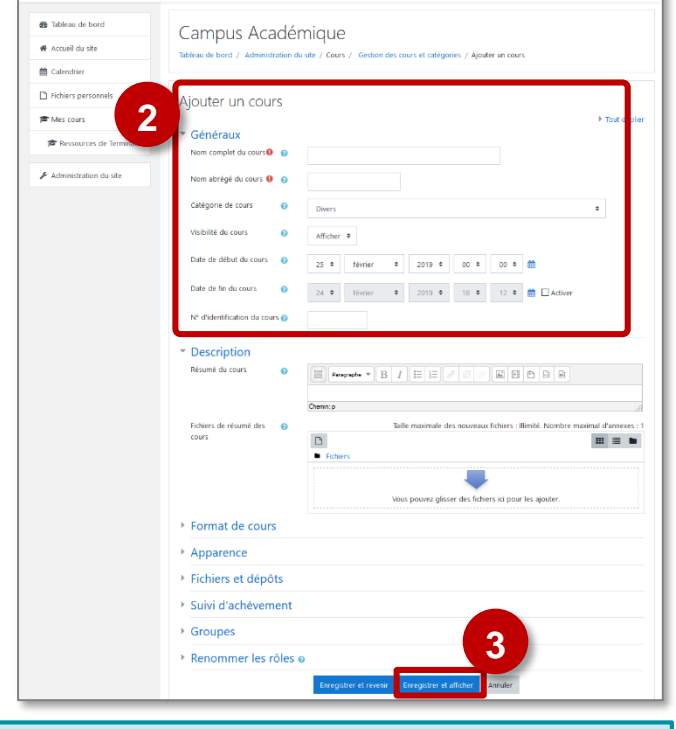

Paramètres

Ouitter le mode édition

STEPHANE KLEIN

support-ent@ac-reims.fr merci de préciser votre nom, vot

re et l'inscription de vos élè

KLEIN, STEPHAN

ASSISTANCE AUX ENSEIGNANTS

Mes cour

A savoir : il sera toujours possible de modifier ces paramètres

1. Cliquez sur l'icône 🔹 🚽 en haut de votre cours

2. Cliquez sur l'entrée "Paramètres"

# **ETAPE 2 : L'INSCRIPTION DES ELEVES**

- 1. Dans votre cours, cliquez sur le menu "Participants"
- 2. Dans la page des "Participants", cliquez sur le bouton "Inscrire des utilisateurs"
- Une petite fenêtre s'ouvre : dans le menu déroulant "Sélectionner les cohortes", puis sélectionner la ou les cohorte(s) à inscrire.

#### Nomenclature des cohortes :

- Classes : "2019 C nom-de-le-classe"
- Groupes : "2019 G\_emp nom-du-groupe"

("G\_emp" signifie groupe issu de l'emploi du temps EDT)

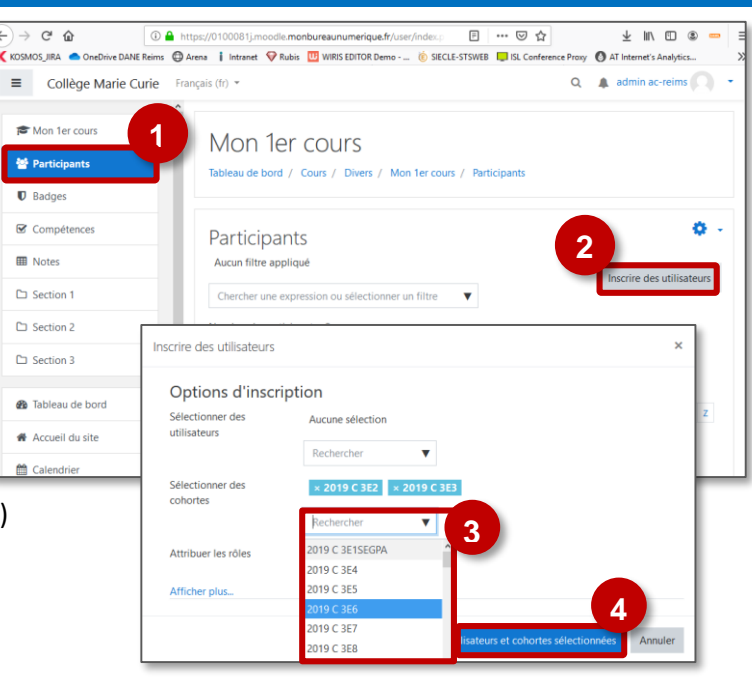

Si un groupe n'apparaît pas dans le menu déroulant, il faut entrer "2019 G\_emp" et les premières lettres du nom du groupe recherché.

4. Cliquez sur "Inscrire les utilisateurs et cohortes sélectionnées".

Tous les élèves sont alors inscrits. Pour inscrire d'autres cohortes, refaites cette procédure.

# **ETAPE 3 : EDITION DU COURS ET DEPOT DE RESSOURCES**

Un cours Moodle est divisé en sections : elles correspondent aux grandes parties du cours, par ex. des chapitres ou des séquences.

**Pour modifier le contenu d'un cours**, cliquez sur l'engrenage et le menu **"Activer le mode édition".** 

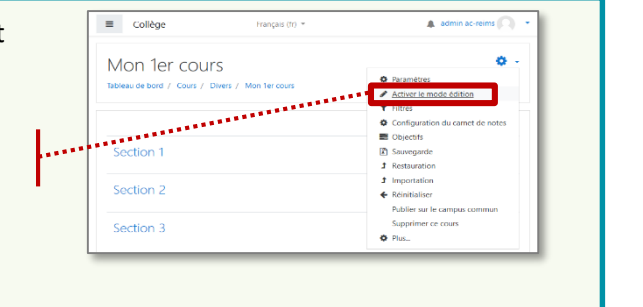

Votre page comporte désormais des Outils d'édition

### Dépôt de ressources fichier

- 1. Ouvrez votre poste de travail et sélectionnez le fichier à déposer
- 2. Glissez-déposez ce fichier dans la section de votre choix.
- 3. Une ressource fichier est créée.

| ✤ Section 1            | Modifier 🝷                              |
|------------------------|-----------------------------------------|
| + 🙍 Moodle00-Interface | Modifier 🝷                              |
| 3                      | + Ajouter une activité ou une ressource |

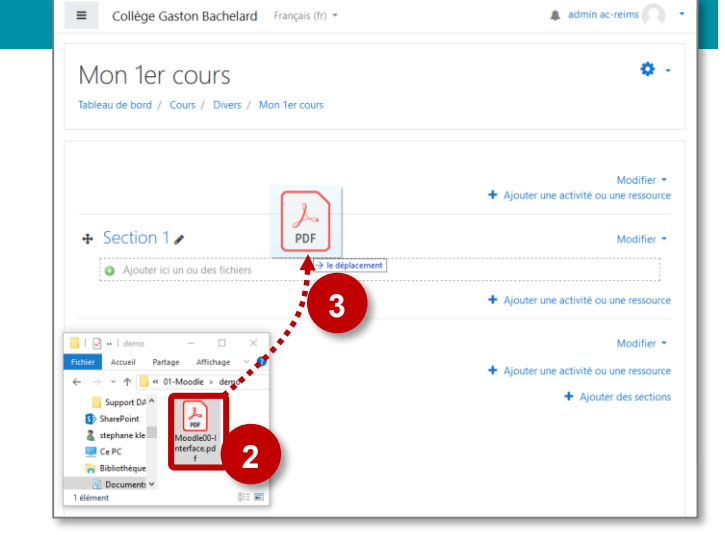

© Rectorat de l'académie de Reims – DANE / S. Klein - <u>support-ent@ac-reims.fr</u> mars 2020

#### le déplacem demo × + Ajouter « VIDEO\_cours.mp4 »? page de cours : ← Support D/ ^ Ajouter un média à la page de cours SharePoint IDEO o O Créer une ressource fichier 🤱 stephane kle Thoodle Ce PC à la plateforme de cours é 🐂 Bibliothèque ÉPISODE # 02 CRÉER UN COURS 🗄 Document 🖉 Déposer Annuler 1 élément 8== 📰 L'option "Créer une ressource fichier" permet la création d'un lien. Section 2

# ETAPE 4 : INSERER des CONSIGNES et des CONTENUS (Etiquette)

La ressource ÉTIQUETTE permet d'insérer du contenu directement visible dans la page de cours, avec l'éditeur de texte.

| 😣 Usages pédagogiques possibles :                                       | Introduction<br>Un exemple de cours : LA POPULATION MONDIALE                                                                                                    |  |  |  |
|-------------------------------------------------------------------------|----------------------------------------------------------------------------------------------------|--|--|--|
| Les étiquettes sont très utiles pour organiser votre cours              | OBJECTIFS :<br>Découvrir la répartition inégale de la population mondiale                                                                                                    |  |  |  |
| 1. Créer un tableau d'objectifs /compétences                            | Maîtriser le vocabulaire : Foyer de population, Densité (définition et calcul), Exode rural<br>COMPÉTENCES TRAVAILLÉES :                                                             |  |  |  |
|                                                                         | Se repérer dans l'espace : Les 3 foyers principaux, Les 5 foyers secondaires, Les régions "vides" d'Hommes. Les 5 pays les plus<br>peuplés, Les 12 plus grandes métropoles mondiales |  |  |  |
| 2. Créer des bandeaux avec des icônes pour structurer                   | Pratiquer différents langages : étudier une photographie, compléter une carte TEMPS ESTIMÉ :                                                                                         |  |  |  |
| votre cours                                                             | 2 à 3 heures                                                                                                    |  |  |  |
|                                                                         | COURS Variante 1 - Individualisation Variante 2 - Collaboration Variante 3 - Evaluation                                                                                              |  |  |  |
| <b>3.</b> Créer du <b>contenu de cours</b> avec du texte, des images ou | A retenir                                                                                                    |  |  |  |
| des vidéos                                                              | L'éditeur de texte en ligne permet d'intégrer du texte, des images, des sons, des vidéos et de l'écriture scientifique.                                                              |  |  |  |
|                                                                         | La population est répartie de manière inégale - La moitié de la population vit dans un des trois principaux foyers de population :                                                   |  |  |  |
|                                                                         | . L'Asie de l'est (ex. Chine, Japon)                                                                                                    |  |  |  |
|                                                                         | . L'Europe (ex. France, Allemagne)                                                                                                    |  |  |  |
|                                                                         | Ressources                                                                                                    |  |  |  |
|                                                                         | 2 Ressource Fichier : Fiche 1 - Carte                                                                                                    |  |  |  |
|                                                                         |                                                                                                    |  |  |  |

Ajouter une activité ou une ressource

 Utilisez l'éditeur de texte pour entrer du texte et le mettre en forme, pour insérer des images ou des vidéos...

Cas particulier : les fichiers images, vidéos et son

✤ Section 2

Aiouter ici un ou des fichiers

*L'éditeur de texte ne comporte qu'une ligne d'icônes. Pour le déployer, cliquez sur la 1<sup>ère</sup> icône* 

2. Cliquez sur "Enregistrer et revenir au cours"

Activez le mode édition, cliquez sur

| Nou     | r créer | des | liens | vers | des | sites | Internet, | utilisez |
|---------|---------|-----|-------|------|-----|-------|-----------|----------|
| l'icône | P       |     |       |      |     |       |           |          |

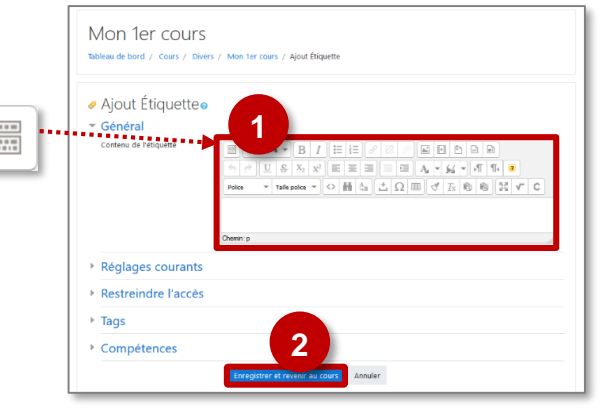

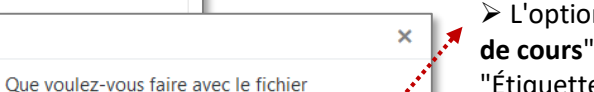

 L'option "Ajouter un média à la page de cours" permet de créer une ressource "Étiquette". La vidéo s'affiche dans la page de cours :

**VIDEO** cours

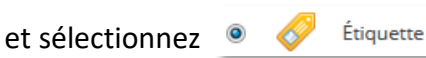

# ETAPE 5 : INTÉGRER DES ACTIVITÉS « Clé en main »

Le modèle SCORM est une norme technique qui permet à des contenus de formation de fonctionner ensemble. Ce format permet donc d'intégrer dans Moodle une activité réalisée avec un autre outil : site LearningApps, la BRNE (plateforme Maskott de Tactiléo)...

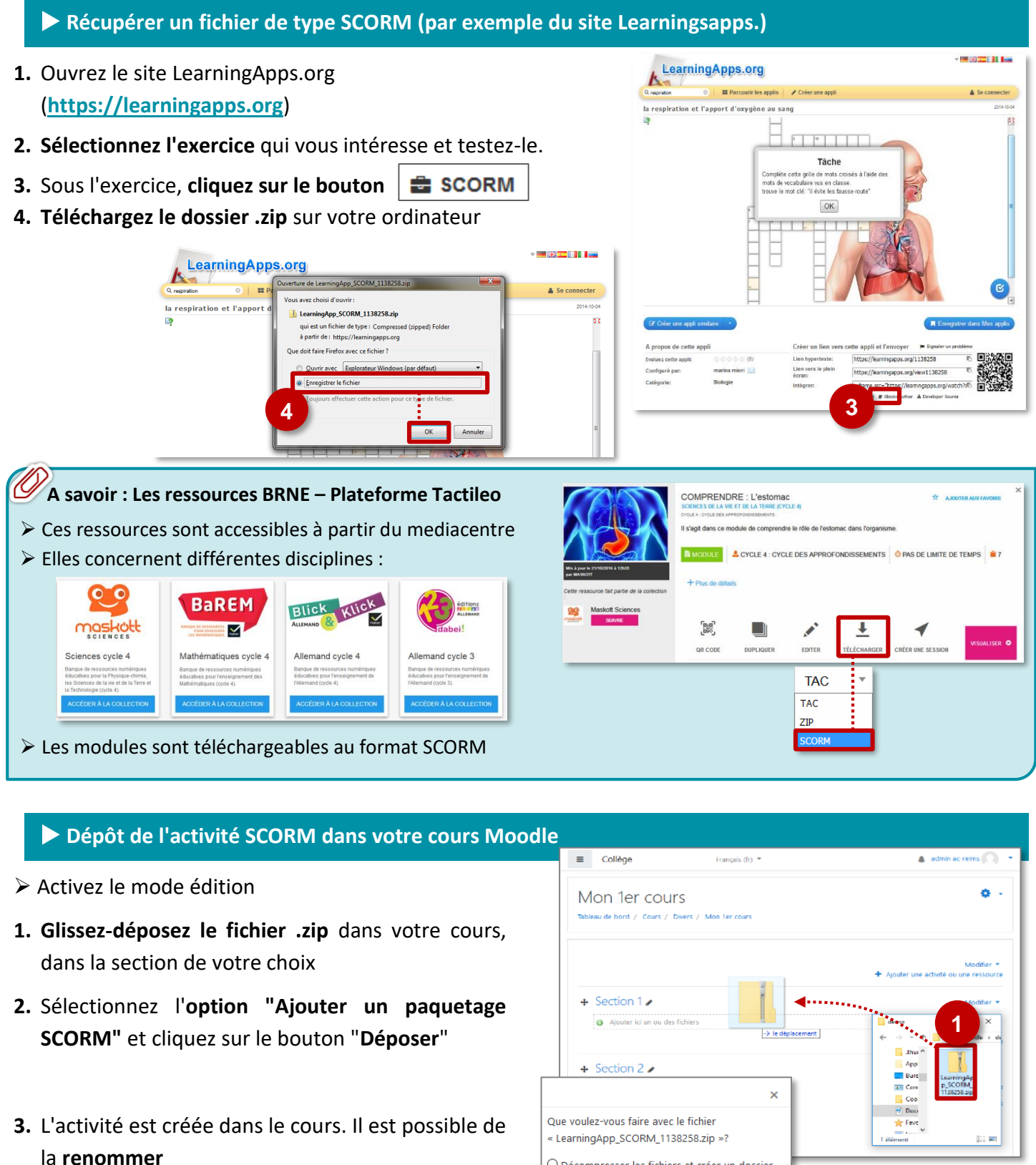

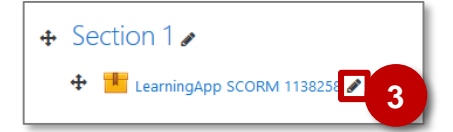

mars 2020

© Rectorat de l'académie de Reims - DANE / S. Klein - support-ent@ac-reims.fr

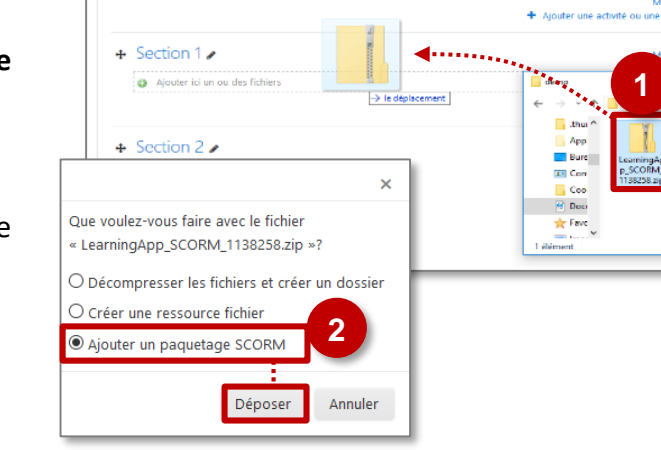